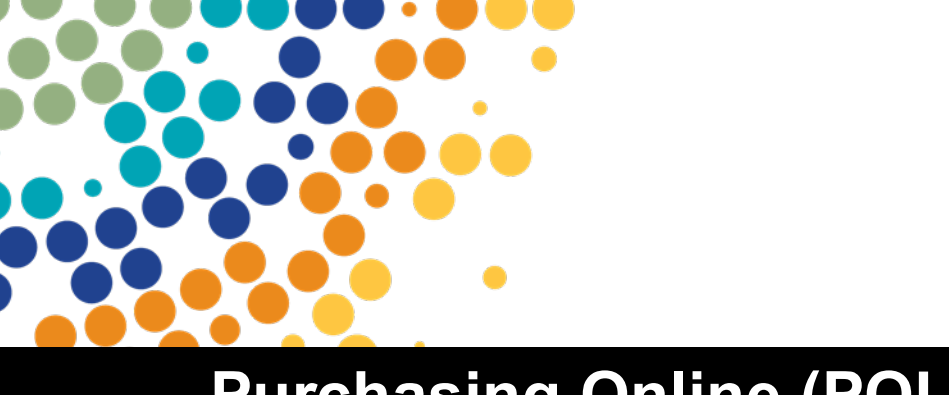

Department of Employment, Small Business and Training

# Purchasing Online (POL)

**User Manual** 

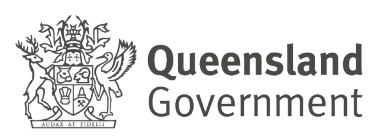

### Contents

| Introduction                                      |
|---------------------------------------------------|
| Useful Links and Contacts                         |
| Accessing POL                                     |
| Navigating POL4                                   |
| Agreement Variation Requests7                     |
| Who can create Agreement Variation Request?7      |
| When can Agreement Variation Request be created?7 |
| How to find Agreement?8                           |
| Create Agreement Variation Request9               |
| Add Qualification11                               |
| Remove Qualification13                            |
| Unpublish Qualification16                         |
| Submit Agreement Variation Request16              |
| Request for Information                           |
| Other processes                                   |
| Request for Information – Lapsed21                |
| Withdraw Agreement Variation Request22            |
| Add Notes and Attachments23                       |
| Agreement Variation Status references             |

# Introduction

Welcome to the Purchasing Online (POL)!

Developed by the Department of Employment, Small Business, and Training (DESBT), POL marks an advancement in streamlining processes for registered training organisations (RTOs) in Queensland. Launched on the DESBT's Partner Portal platform in May 2024, POL replaced Variations Online (VOL) system and the previous format of the Purchasing Online web-based application, decommissioned in 2023.

Designed to provide a secure and confidential platform, POL serves as the central access point for Skills Assure Suppliers (SAS) and other organisations to efficiently manage their funded program applications and variations to agreements.

This User Manual is focussed on Agreement Variation Request (AVRs) processes available under the provision of the SAS Agreement. Variations to agreements may include requests for addition of new and superseding qualifications, deactivation or unpublishing of existing qualifications where SAS wishes to cease training delivery.

Note – the information displayed in this manual including POL screen examples and program information is instructional only on how to use the POL system. It is not to be used for actual program or variation application content.

# **Useful Links and Contacts**

**POL Help Desk Team** - (on email <u>purchasingonline@desbt.qld.gov.au</u>) - supports POL Users by providing assistance on how to use POL Application and answering questions regarding AVR process.

**VET Programs & Investment Team** – (on email <u>VPI@desbt.qld.gov.au</u>) – supports SAS agreement establishment and variations and maintenance of funded programs policies and related price lists such as User Choice Price List or Priority Skills List.

**Partner Portal Team** – supports RTOs to gain access to the Partner Portal and its applications. Assistance is accessible though website <a href="https://portal.desbt.qld.gov.au/contact-us/">https://portal.desbt.qld.gov.au/contact-us/</a> or email <a href="mailto:PartnerPortal@desbt.qld.gov.au/contact-us/">PartnerPortal@desbt.qld.gov.au/contact-us/</a>

**Minimum requirements for SAS agreement variations** and important information: https://desbt.qld.gov.au/training/providers/sas/contract/variations.

User Choice Price List

Priority Skills List (for Queensland VET Investment Programs)

QTIS - Queensland Training Information Service

Queensland Skills Gateway

# Accessing POL

#### Pre-requisite:

To be able to access Purchasing Online Application (POL App), the POL User must be authorised by your RTO's management to access Partner Portal <u>https://portal.desbt.qld.gov.au/</u> and have access to the POL App enabled by the Partner Portal Administrator.

If you currently do not have access to the POL App, please contact your RTO's Partner Portal Administrator to discuss your requirements. DESBT staff cannot enable your access to Partner Portal or POL App on behalf of your organisation.

# **Navigating POL**

When you enter the Partner Portal, please select the Purchasing Online (POL) tile.

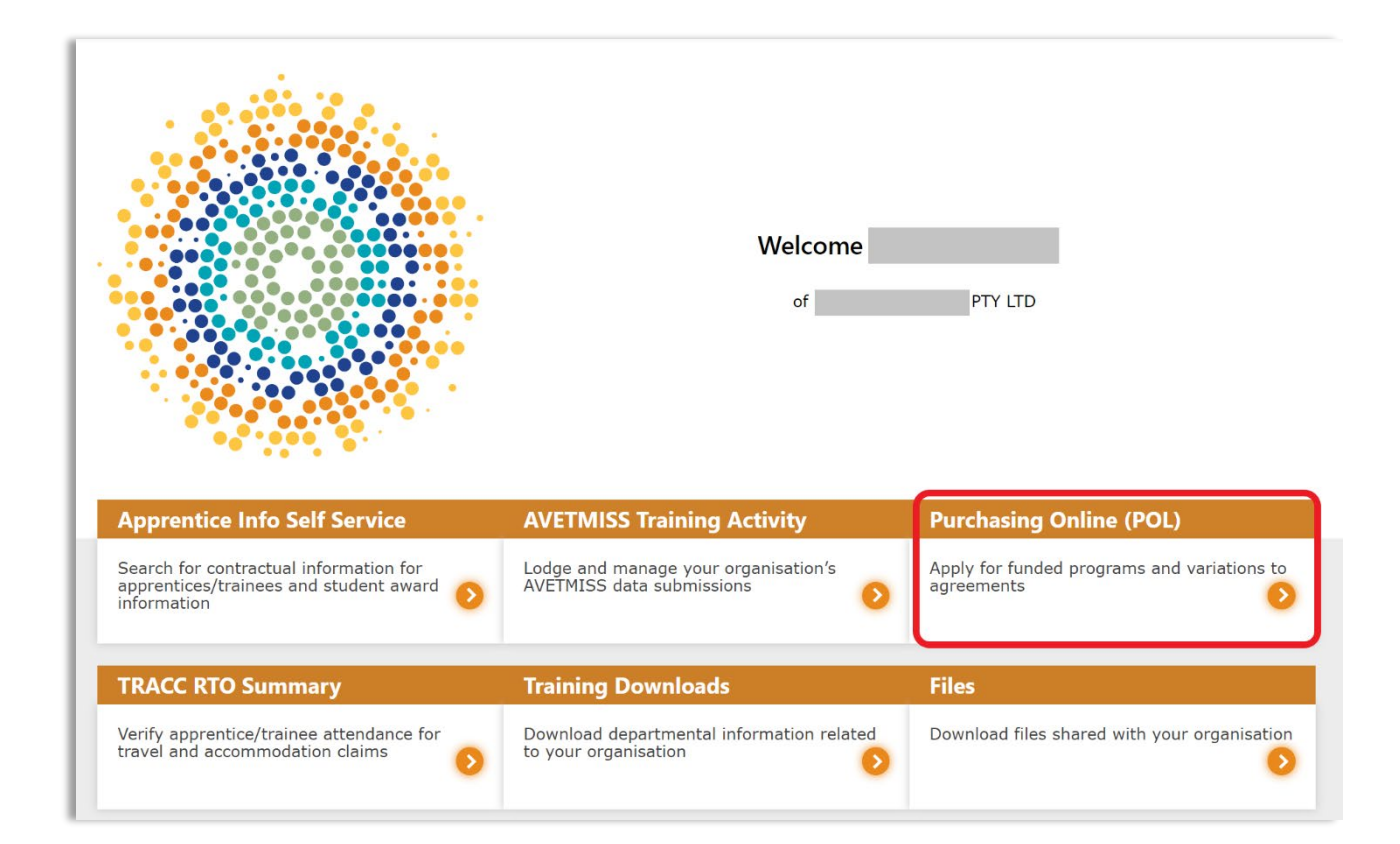

| Read the POL | Access Statement | and select I | Accept if you | wish to continue. |
|--------------|------------------|--------------|---------------|-------------------|
|              |                  |              |               |                   |

| Tei  | rminology                                                                                                    |
|------|----------------------------------------------------------------------------------------------------|
| In t | hese Terms of Use:                                                                                                    |
| •    | • Application means applications to the department for funding and requests to deliver services or funded training and assessment services                                                                                                    |
| •    | · Closing Time, for an application, means the time specified by the department by which the application must be lodged through POL in order to be considered by the department                                                                                                    |
| •    | Department means the State of Queensland acting through the Department of Employment, Small Business and Training                                                                                                    |
| •    | Funding Program means a funding program of the department for the delivery of services and/or training and assessment services                                                                                                    |
| •    | • Vou and related parts of speech or other grammatical forms means:                                                                                                    |
|      | ∘ you as an individual                                                                                                    |
|      | • and                                                                                                    |
|      | • the organisation you act on behalf of                                                                                                    |
| •    | POL and Purchasing Online means the department's web-based system for Applications and Variations.                                                                                                    |
| •    | RTO has the meaning given to 'Registered Training Organisation', in the National Vocational Education and Training Regulator Act 2011, and means the RTO you act on behalf of as part of you Partner Portal Account and logon credential.                                                                                                    |
| •    | Organisation means the entity you act on behalf of as part of your Partner Portal Account and logon credential who is not an RTO.                                                                                                    |
| Tei  | rms of Use                                                                                                    |
| 1    | You acknowledge that you may be required to submit information and documentation additional to that contained in your application, as required by the department.                                                                                                    |
| 2    | . You acknowledge that applications must conform with the requirements of the specific funding program to be accepted through POL.                                                                                                    |
| 3    | i. You acknowledge that if Your Application does not conform with the requirements of the system, on-screen messages or messages displayed in POL as validation issues will alert you to non-<br>conforming sections of your application.                                                                                                    |
| 4    | i. You acknowledge that the lodgement of your application or variation will be confirmed when a message stating that the application was successfully lodged is displayed on POL. You acknowled that if you do not receive this message You will not have successfully lodged your application.                                                                                                    |
| 5    | i. The department will not be responsible for, and you release the department from any liability for, system delays, failures or outages. You acknowledge that this may include any failure of hardware, software or services related to POL.                                                                                                    |
| 6    | i. The department may monitor and analyse POL usage for evidence of misuse or attempted or actual security breaches.                                                                                                    |
| 7    | . The department may, at its absolute discretion, suspend or terminate at any time your access to POL.                                                                                                    |
| 8    | i. You acknowledge that information on POL is subject to change without notice.                                                                                                    |
| 9    | . You acknowledge that the accessibility and operation of POL relies on internet technologies outside of the department's control and that internet communications may be susceptible to<br>interference or interception by third parties. The department does not guarantee continuous accessibility or uninterrupted operation of POL, or the security, authenticity, integrity or confident<br>of any transactions and other communications made through POL. |
| 10   | ). The department may vary these terms of use. The variations will take effect from the date they are posted on the POL website and your continued use of POL will constitute Your acceptance the varied terms of use.                                                                                                    |
|      | . Where applicable for applications with an advertised closing time:                                                                                                    |
| 11   | <ul> <li>you acknowledge that an application cannot be lodged on POL after the closing time</li> </ul>                                                                                                    |
| 11   |                                                                                                    |
| 11   | • you acknowledge that the closing time for an application will be based on the clock within POL                                                                                                    |

Within the POL App you will see the following sections:

- a. **Available Programs** (Funded Program application rounds may be displayed when released)
- b. Applications in Progress and their status
- c. Agreements (current and previous agreements, if any)
- d. Variations created in the POL App and may include:
  - saved draft
  - variation in progress
  - finalised variations

A

Historical SAS variations created in the former VOL system are not displayed in the POL App.

<u>Home</u> > <u>Applications</u> > **POL** 

### POL

Welcome to POL. Below are your current applications.

|    | Available Programs                  |             |            |          |              | ٦ |
|----|-------------------------------------|-------------|------------|----------|--------------|---|
| a. |                                     |             |            | Search   |              | ۹ |
|    | Program 11                          | Description | Close Date |          |              |   |
|    | 2020-2024 Queensland VET Investment |             | 29/06/2024 | 08:00 AM | <u>Apply</u> |   |
|    | User Choice 2020 - 2024             |             | 29/06/2024 | 08:00 AM | <u>Apply</u> | J |

#### **Applications in Progress**

<u>QS10 6-1</u>

1

|     | ID               | <u>Program</u>                                  | <u>Status</u> | Creat      | <u>ed By</u>          | <u>Cre</u>       | ated On 🕹         |    |
|-----|------------------|-------------------------------------------------|---------------|------------|-----------------------|------------------|-------------------|----|
| b.  | <u>114915</u>    | 2020-2024<br>Queensland VET<br>Investment       | Draft         | Kimbe      | rli Dupont            | 05/0             | 05/2024 06:36 PM  |    |
|     | Agreements       |                                                 |               |            |                       | Se               | earch             | ٩  |
|     | Agreement Number | Program                                         | Status 1      | Start Date | End Date              | <u>Current V</u> | ariation          |    |
| с.  | <u>QS10</u> 06   | 2020-2024 Queensland VET<br>Investment Programs | Active        | 01/07/2020 | 30/06/2024            | QS10: )6-        | .1                |    |
|     | PS1080           | 2020-2024 User Choice Progra                    | am Active     | 01/07/2020 | 30/06/2024            | PS10 80-         | 1                 |    |
|     | Variations       |                                                 |               |            |                       | Se               | arch              | ٩  |
|     | <u>Name ↑</u>    | <u>St</u>                                       | <u>atus</u>   | Received   | <u>Schedule A Nar</u> | <u>me (RFO)</u>  | Created On        |    |
| . ( | <u>PS10 0-1</u>  | Lo                                              | dged          | 04/05/2024 | 2020-2024 User        | Choice Program   | n 04/05/2024 10:0 | 04 |
| d.  | 0510 16-1        | Dr                                              | aft           |            | 2020-2024 Ques        | ansland VET      | 04/05/2024 11:    | 24 |

Hyperlinked items - can be used to navigate to the main POL page, Partner Portal page, etc. via the hyperlinks at the top of the page (this also shows in which section of the POL App you are currently in).

| <u>Home</u> > <u>Applications</u> > <u>POL</u> > Agreement Variation Deta |
|---------------------------------------------------------------------------|
|---------------------------------------------------------------------------|

Draft

04/05/2024 11:24

Q

Search

2020-2024 Queensland VET

Investment Programs

## **Agreement Variation Requests**

The VET SAS Agreement Delivery Schedules can only be amended by agreement between the Department and the Supplier.

SAS Variations can include adding qualifications/skill sets, removing expired or un-publishing existing Delivery Schedule items. It is the responsibility of the supplier to ensure that their Delivery Schedule and information published on <u>Queensland Skills Gateway</u> or <u>Queensland</u> <u>Training Information Service (QTIS)</u> is correct and up to date.

More information on SAS variations and minimum requirements can be found on DESBT's website <u>Variations to Agreements</u>.

### Who can create Agreement Variation Request?

A Partner Portal user who is authorised by Supplier's Partner Portal Administrator to access POL can create AVRs.

It is essential that the authorised POL User is familiar with the SAS agreement variation requirements and relevant funded program policies and related documents. The POL variation process creates an amendment to SAS delivery schedule agreement when approved by DESBT. The RTO's legally responsible person is ultimately responsible for the actions of the staff approved to use the POL App on behalf of the organisation.

### When can Agreement Variation Request be created?

An AVR can be created when:

- the Agreement has an Active status and the Agreement does not expire in less than 7 days;
- there is no AVR currently in progress for the Agreement;
- SAS has no conditions or sanctions in place preventing agreement variations.

SAS agreements in <u>Active-Locked</u> status cannot be varied by the Supplier.

Active-Locked status may be applied due to Supplier's compliance issues, directive to cease enrolments or condition of no variations as part of a change in control process. Occasionally, Active-Locked status may appear for a short period while a system maintenance is performed or during payment cycles.

New SAS cannot vary their delivery schedules in the first 6 months from agreement execution date.

If you have any concerns in relation to the Active-Locked status please contact VET Programs & Investment on email <a href="mailto:purchasingonline@desbt.qld.gov.au">purchasingonline@desbt.qld.gov.au</a>.

### How to find Agreement?

The Agreement section of the POL App reflects current information about the Agreements held by the Supplier.

If the list of Agreements held by the organisation is extensive, a specific Agreement can be searched by its agreement number.

Agreements Status, Agreement Number, Start or End date can be used as filters.

Any of the hyperlinked column names can be used to sort in descending or ascending order.

| Agreements           |                                                 |               |            |            | [                   |
|----------------------|-------------------------------------------------|---------------|------------|------------|---------------------|
| Agreement Number     | <u>Program</u>                                  | <u>Status</u> | Start Date | End Date   | Current Variation 🕹 |
| <u>QS1(</u> <u>)</u> | 2020-2024 Queensland VET Investment<br>Programs | Active        | 01/07/2020 | 30/06/2024 | QS10 0-1            |
| <u>PS10 7</u>        | 2020-2024 User Choice Program                   | Active        | 01/07/2020 | 30/06/2024 | PS10 '-3            |
| <u>QS10 9</u>        | 2016-2020 Queensland VET Investment             | Completed     | 22/12/2016 | 30/06/2020 |                     |
| <u>QS1(</u> 4        | 2016-2020 Queensland VET Investment             |               | 02/08/2016 | 30/06/2017 |                     |
| PS10 Z               | 2016-2020 User Choice                           | Completed     | 19/05/2017 | 30/06/2020 |                     |

To find an agreement by the number or status, enter all or part of the key information in the search box and click on the magnifying glass.

| Agreements       |                                                 |        |              |            |                  | active | ٩ |
|------------------|-------------------------------------------------|--------|--------------|------------|------------------|--------|---|
| Agreement Number | Program                                         | Status | Start Date ↓ | End Date   | Current Variatio | on     |   |
| <u>QS10 0</u>    | 2020-2024 Queensland VET Investment<br>Programs | Active | 01/07/2020   | 30/06/2024 | QS10 )-1         |        |   |
| <u>PS10 7</u>    | 2020-2024 User Choice Program                   | Active | 01/07/2020   | 30/06/2024 | PS10 7-3         |        |   |

### **Create Agreement Variation Request**

To create a new AVR, identify the Agreement to be varied and **click** on the hyperlinked Agreement number.

If the Current Variation column is populated, this could indicate there is a current AVR (Draft or Lodged) or the most recent AVR is finalised. You can review the status of that AVR in the Variation Section.

| •                |                                                 |        |            |            | Search                     |
|------------------|-------------------------------------------------|--------|------------|------------|----------------------------|
| Agreement Number | <u>Program</u>                                  | Status | Start Date | End Date   | Current Variation          |
| <u>QS10 10</u>   | 2020-2024 Queensland VET Investment<br>Programs | Active | 01/07/2020 | 30/06/2024 | QS10 0-1 Current Variation |
| PS10 7           | 2020-2024 User Choice Program                   | Active | 01/07/2020 | 30/06/2024 | No Variation               |

If you already have a draft AVR against an Agreement, you will need to continue with the Draft AVR or delete (Cancel) Draft AVR and start a new AVR.

|       |       | Schedule A Name (KFO)         | Created On                          |                                                         |
|-------|-------|-------------------------------|-------------------------------------|---------------------------------------------------------|
| Draft |       | 2020-2024 User Choice Program | 10/05/2024 07:52 AM                 |                                                         |
|       |       |                               |                                     | G Edit                                                  |
|       |       |                               |                                     |                                                         |
|       |       |                               |                                     |                                                         |
|       | _     |                               |                                     |                                                         |
|       |       |                               |                                     |                                                         |
|       |       |                               |                                     |                                                         |
|       |       |                               |                                     |                                                         |
|       | Draft | Draft                         | Draft 2020-2024 User Choice Program | Draft 2020-2024 User Choice Program 10/05/2024 07:52 AM |

The Agreement Details page is displayed.

i

Check that this is the agreement you wish to vary and click Create.

| Agreement Details                            |                         |
|----------------------------------------------|-------------------------|
| Agreement Number<br>Q                        | <b>Status</b><br>Active |
| Start Date                                   | End Date                |
| Legal Name                                   | Business Name           |
| Program *                                    | Agreement File          |
| 2020-2024 Queensland VET Investment Programs |                         |
|                                              | Letter of Authority     |
|                                              | Delivery Schedule       |
|                                              |                         |
| Note Text                                    |                         |
| There are no notes to display.               |                         |
| Variations                                   |                         |
|                                              |                         |

The *Agreement File* and *Letter of Authority* are not available for the Supplier Agreements executed prior to May 2024.

The New Agreement Variation field will have the Agreement number prepopulated. Confirm this is correct number and click **Submit**. This creates a **Draft AVR**.

| New Agreement Variation |
|-------------------------|
| New Agreement Variation |
| Agreement *             |
| PS1                     |
|                         |
|                         |
|                         |
| Submit                  |

#### The Agreement Variation Details page is displayed.

iD

Ensure the correct agreement is selected for the AVR. You can verify the correct Agreement by the Agreement Number and Program Type in the Variation Request Details header. The following type of variations can be performed:

- Add Qualifications (in Variation Items)
- Remove Qualifications (in Variation Items)
- Unpublish Qualifications (in Publish Status)

If you are unable to complete the AVR in one session and you wish to save it to continue later, ensure the Portal Submission status is set to '**Draft**' and click **Submit**.

| Agreement *<br>PS10                                                                                                    |                                                                                                    |                                                                                                    |                                                                                                    |                                                                                                    |
|----------------------------------------------------------------------------------------------------|----------------------------------------------------------------------------------------------------|----------------------------------------------------------------------------------------------------|----------------------------------------------------------------------------------------------------|----------------------------------------------------------------------------------------------------|
| ×510                                                                                                    |                                                                                                    | Variation Number                                                                                                    |                                                                                                    |                                                                                                    |
|                                                                                                    |                                                                                                    | 1                                                                                                    |                                                                                                    |                                                                                                    |
| Portal Status                                                                                                    |                                                                                                    | Delivery Schedule                                                                                                    |                                                                                                    |                                                                                                    |
| Draft                                                                                                    |                                                                                                    | No file selected                                                                                                    |                                                                                                    |                                                                                                    |
| Date Submitted                                                                                                    |                                                                                                    | Modified On                                                                                                    |                                                                                                    |                                                                                                    |
| -                                                                                                    |                                                                                                    | 10/05/2024 07:52 AM                                                                                                    |                                                                                                    |                                                                                                    |
| lotes                                                                                                    |                                                                                                    |                                                                                                    |                                                                                                    |                                                                                                    |
| -                                                                                                    |                                                                                                    |                                                                                                    |                                                                                                    |                                                                                                    |
|                                                                                                    |                                                                                                    |                                                                                                    |                                                                                                    |                                                                                                    |
| ariation Items                                                                                                    |                                                                                                    |                                                                                                    |                                                                                                    |                                                                                                    |
| igreement Variation Qua                                                                                                    | lification Items                                                                                                    |                                                                                                    |                                                                                                    | Search Q Q                                                                                                    |
|                                                                                                    |                                                                                                    |                                                                                                    |                                                                                                    |                                                                                                    |
| Name                                                                                                    |                                                                                                    | Request                                                                                                    | Status Reason                                                                                                    | Created On                                                                                                    |
| -                                                                                                    |                                                                                                    |                                                                                                    |                                                                                                    |                                                                                                    |
| There are no records to displa                                                                                                    | y.                                                                                                    |                                                                                                    |                                                                                                    |                                                                                                    |
|                                                                                                    |                                                                                                    |                                                                                                    |                                                                                                    |                                                                                                    |
| ublish Status                                                                                                    |                                                                                                    |                                                                                                    |                                                                                                    |                                                                                                    |
| raining Catalog Items fo                                                                                                    | r Agreements (Agreement Variation)                                                                                                    |                                                                                                    |                                                                                                    |                                                                                                    |
|                                                                                                    |                                                                                                    |                                                                                                    |                                                                                                    | Search                                                                                                    |
| Code                                                                                                    | Training Catalog Item                                                                                                    | Publish                                                                                                    | Publish Sta                                                                                                    | itus Changed                                                                                                    |
| 21651                                                                                                    | HLT33015 - Certificate III in Allied Health Assistance                                                                                                    | Yes                                                                                                    | No                                                                                                    |                                                                                                    |
| 21652                                                                                                    | HLT33115 - Certificate III in Health Services Assistance                                                                                                    | Yes                                                                                                    | No                                                                                                    |                                                                                                    |
| 22921                                                                                                    | HLT33021 - Certificate III in Allied Health Assistance                                                                                                    | Yes                                                                                                    | No                                                                                                    |                                                                                                    |
| lote lext                                                                                                    |                                                                                                    |                                                                                                    |                                                                                                    |                                                                                                    |
| There are no notes to displa                                                                                                    | у.                                                                                                    |                                                                                                    |                                                                                                    |                                                                                                    |
| ote Text<br>There are no notes to displa                                                                                                    | у.                                                                                                    |                                                                                                    |                                                                                                    |                                                                                                    |
| lote Text                                                                                                    | y.<br>• Add note                                                                                                    |                                                                                                    |                                                                                                    |                                                                                                    |
| Note Text<br>There are no notes to displation of the purpose of this form is to s                                                                                                    | y.           Ø Add note           usely current employer and industry contacts for the sublification/s nomination of the sublification of the sublification of the sublification of the sublification of the sublification of the sublification of the sublimation of the sublimation                                                                                                    | inated in your SAS application. The contacts you provide must be abi                                                                                                    | e to confirm your RTO's connection with industry. has e                                                              | noaced your services for training delivery and employees                                                                        |
| Note Text<br>There are no notes to displation<br>the purpose of this form is to s<br>articipants who completed tra                                                                                                    | y.           Ø Add note           upply current employer and industry contacts for the qualification/s nomining with your RTO. The employer and industry links must be independent.                                                                                                    | inated in your GAS application. The contacts you provide must be abi<br>It from your organisation.                                                                                                    | e to confirm your RTO's connection with industry, has e                                                              | ngaged your services for training delivery and employe                                                                          |
| Note I ext<br>There are no notes to displa<br>the purpose of this form is to s<br>articipants who completed tra<br>rovide at least three relevant                                                                                                    | W<br>Add note upply current employer and industry contacts for the qualification's noming<br>intig with your R*10. The employer and industry links must be independent<br>Queensiand employers and/or industry connections which can support you                                                                                                    | inated in your SAS application. The contacts you provide must be abl<br>in from your organisation.<br>ur training history in Queensland. If you nominate different industrie                                                                                                    | a to confirm your RTO's connection with industry, has e<br>; in your SAS application, you will need to provide at le | ngaged your services for training delivery and employee<br>set three employers/or industry connections for each in              |
| Note I exit<br>There are no notes to displa<br>he purpose of this form is to a<br>articipants who completed tra<br>rovide at least three relevant<br>rea.                                                                                                    | Add note     O Add note     upply current employer and industry contacts for the qualification/s nomining with your RTO. The employer and industry links must be independent     Queenland employers and/or industry connections which can support you                                                                                                    | inated in your SAS application. The contacts you provide must be abl<br>nt from your organisation.<br>ur training history in Queensland. If you nominate different industrie                                                                                                    | a to confirm your ATO's connection with industry, has e<br>I in your SAS application, you will need to provide at le | ngaged your services for training delivery and employe<br>ast three employers/or industry connections for each in               |
| tote I exit<br>There are no notes to displa<br>the purpose of this form is to a<br>articipants who completed tra-<br>rovide at least three relevant<br>rea.<br>OTE: contact details MUST be                                                                                                    | Add note     ways contacts for the qualification/in norm     ining with your ATO. The employer and industry contacts for the qualification/in norm     gueenaland employers and/or industry connections which can support you     direct phone numbers and email address details not general details.                                                                                                    | inated in your SAS application. The contacts you provide must be abl<br>it from your organization.<br>ur training history in Queensland. If you nominate different industrie                                                                                                    | a to confirm your RTO's connection with industry, has e<br>s in your SAS application, you will need to provide at le | ngaged your services for training delivery and employe<br>as three employers/or industry connections for each in                |
| There are no notes to displa<br>the purpose of this form is to a<br>articipants who completed tra-<br>provide at least three relevant<br>rea.<br>OTE: contact details MUST be<br>the Department will contact th                                                                                                    | Add note<br>apply current employer and industry contacts for the qualification/s norm<br>ining with your RTO. The employer and industry links must be independent<br>Queenalend employers and/or industry connections which can support you<br>direct phone numbers and email address details not general details.<br>e organisations provided to ascertain the quality of your RTO's training de                                                                                                    | insted in your SAS application. The contacts you provide must be abi<br>In from your organization.<br>                                                                                                    | a to confirm your RTO's connection with industry, has e<br>in your SAS application, you will need to provide at le   | ngaged your services for training delivery and employe<br>ast three employers/or industry connections for each in               |
| There are no notes to displa<br>the purpose of this form is to<br>articipants who completed tra-<br>rounde at least three relevant<br>rea.<br>OTE: contact details MUST be<br>the Department will contact the<br>rounde the trading name<br>radium name(s) of RTO                                                                                                    | Add note<br>apply current employer and industry contacts for the qualification/s nomin<br>ning with your RTD. The employer and industry links must be independent<br>Queenaland employers and/or industry connections which can support you<br>direct phone numbers and email address details not general details.<br>e organisations provided to ascertain the quality of your RTO's training de<br>or names of your RTO that the industry and employers nomin                                                                                                    | nated in your SAS application. The contacts you provide must be abi<br>in from your organisation.<br>ur training history in Queensland. If you nominate different industrie<br>alivery and the support you provide to both students and industry.<br>nated will know you by                                                                            | a to confirm your RTO's connection with industry, has e<br>in your SAS application, you will need to provide at le   | ngaged your services for training delivery and employe<br>ast three employers/or industry connections for each in               |
| the lext<br>There are no notes to displa<br>the purpose of this form is to a<br>naticipants who completed tra-<br>rowide at least three relevant<br>rea.<br>Offici contact details MUST be<br>the Department will contact th<br>rowide the trading name<br>(s) of RTO                                                                                                    | ₩<br>■ Add note<br>upply current employer and industry contacts for the qualification's nomin<br>inits with your RTO. The employer and industry links must be independent<br>Queenaland employers and/or industry connections which can support you<br>direct phone numbers and email address details not general details.<br>a organisations provided to ascertain the quality of your RTO's braining de<br>or names of your RTO that the industry and employers nomin<br>the industry and employers noming<br>the industry and employers noming<br>the industry and employers industry<br>the industry and employers industry<br>t | inated in your SAS application. The contacts you provide must be abl<br>in from your organization.<br>ur training history in Queensland, if you nominate different industrie<br>elivery and the support you provide to both students and industry.<br>nated will know you by                                                                           | a to confirm your RTO's connection with industry, has e<br>i n your SAS application, you will need to provide at le  | ngaged your services for training delivery and employe<br>ast three employers/or industry connections for each in               |
| the text<br>There are no notes to displa<br>the purpose of this form is to i<br>articipants who completed tra-<br>rovide at least three relevant<br>rea.<br>OTE: contact details MUST be<br>the Department will contact th<br>rovide the trading name<br>rading name(s) of RTO                                                                                                    | ₩<br>■ Add note<br>upply current employer and industry contacts for the qualification's nomin<br>into with your 700. The employer and industry links must be independent<br>Queensland employers and/or industry connections which can support you<br>direct phone numbers and email address details not general details.<br>e organisations provided to ascertain the quality of your RTO's training de<br>or names of your RTO that the industry and employers nomin                                                                                                    | inated in your SAS application. The contacts you provide must be abl<br>in from your organisation.<br>ur training history in Queensland. If you nominate different industrie<br>allvery and the support you provide to both students and industry.<br>nated will know you by                                                                           | e to confirm your RTO's connection with industry, has e<br>I in your SAS application, you will need to provide at le | ngaged your services for training delivery and employee<br>ast three employers/or industry connections for each in              |
| There are no notes to displa<br>the purpose of this form is to i<br>articipants who completed tra-<br>rovide at least three relevant<br>real.<br>OTE: contact details MUST be<br>the Department will contact th<br>rovide the trading name<br>rading name(s) of RTO<br>mployer/Industry Conta                                                                                                    | V  Add note  upply current employer and industry contacts for the qualification's nomin info with your RTO. The employer and industry links must be independent Queensiand employers and/or industry connections which can support you direct phone numbers and email address details not general details. e organisations provides to assertain the quality of your RTO's training de or names of your RTO that the industry and employers nomin cuts (Agreement Variation)                                                                                                    | insted in your SAS application. The contacts you provide must be abi<br>in from your organisation.<br>ur training history in Queensland. If you nominate different industrie<br>alivery and the support you provide to both students and industry.<br>nated will know you by                                                                           | e to confirm your RTO's connection with industry, has e<br>s in your SAS application, you will need to provide at le | ngaged your services for training delivery and employe<br>ast three employers/or industry connections for each in               |
| There are no notes to displa<br>the purpose of this form is to the<br>articipants who completed tra-<br>rrovide at least three relevant<br>real.<br>(DTE: contact details MUST be<br>the Department will contact the<br>trovide the trading name<br>rading name(s) of RTO                                                                                                    | V Add note upply current employer and industry contacts for the qualification's norm info with your RTO. The employer and industry links must be independen Quentiand employers and/or industry connections which can support you direct phone numbers and email address details not general details. e organisations provided to ascertain the quality of your RTO's training de or names of your RTO that the industry and employers nomin exts (Agreement Variation)                                                                                                    | inated in your SAS application. The contacts you provide must be abi<br>in from your organization.<br>ur training history in Queensland. If you nominate different industrie<br>ur training history in Queensland. If you nominate different industry.<br>alivery and the support you provide to both students and industry.<br>nated will know you by | a to confirm your ATO's connection with industry, has e<br>s in your SAS application, you will need to provide at le | ngaged your services for training delivery and employe<br>ast three employers/or industry connections for each in<br>Search Q O |
| There are no notes to displa<br>the purpose of this form is to of<br>articipants who completed tra-<br>rovide at least three relevant<br>rea.<br>IOTE: contact details MUST be<br>he Department will contact the<br>rovide the trading name<br>rading name(s) of RTO<br>imployer/Industry Contact<br>and the department of the department<br>the department of the department<br>the department of the department<br>the department of the department<br>the department of the department<br>the department of the department<br>the department of the department of the department<br>the department of the department of the department of the department<br>the department of the department of the | Add mote Uupply current employer and industry contacts for the qualification/s norm ingo with yours RTO. The employer and industry links multi be independen Queenland employers and/or industry connections which can support you direct phone numbers and email address details not general details. e organisations provided to ascertain the quality of your RTO's training de or names of your RTO that the industry and employers nomin cuts (Agreement Variation) Employer or Industry Organisation                                                                                                    | inated in your SAS application. The contacts you provide must be abi<br>in from your organisation.<br>ur training history in Queensland. If you nominate different industrie<br>slivery and the support you provide to both students and industry.<br>nated will know you by                                                                           | a to confirm your RTO's connection with industry, has e<br>In your SAS application, you will need to provide at le   | ngaged your services for training delivery and employer<br>as three employers/or industry connections for each in<br>Search Q 0 |

### **Add Qualification**

A

In the Agreement Details section scroll down to Variations and click Create.

If the Create button is not visible, this could indicate there is already an active variation in place. Please locate it and action as required.

On the Agreement Variations Details page, you will see the Variation Items section.

Click Create to continue to add or remove a qualification.

| Variation Items<br>Agreement Variation Qualification Items |         |               | Search     | Q Create |
|------------------------------------------------------------|---------|---------------|------------|----------|
| Name                                                       | Request | Status Reason | Created On |          |
| There are no records to display.                           |         |               |            |          |

In the Request dropdown select Add and then click Submit.

| C Creat | ze               |   |
|---------|------------------|---|
|         | Request *        |   |
|         | Select           | ~ |
|         | Select<br>Remove |   |
|         | Add              |   |
|         | Submit           |   |
|         |                  |   |
|         |                  |   |

When option Add is selected, new fields appear in the Create dialog box.

- a. Use the magnifying glass in Training Catalog Item field to view the list of available Qualifications that can be selected for this AVR. (This is based on the relevant program price list and your RTO scope of registration,)
- b. Select the Qualification you wish to apply for and click Select.

You can only add one Qualification at a time, and you will need to repeat same steps as shown below for each additional qualification you are adding.

| Request *                                                                                              |                                                                                                    |
|----------------------------------------------------------------------------------------------------|----------------------------------------------------------------------------------------------------|
| Add                                                                                                    |                                                                                                    |
| Training Catalog Item *                                                                                |                                                                                                    |
| CHC32015 - Certificate III in Community Ser 🗶 Q                                                        | ]                                                                                                    |
| Choose Reason for Addition *                                                                           |                                                                                                    |
| New Business                                                                                           | ~                                                                                                    |
| Program                                                                                                |                                                                                                    |
| C3G ×                                                                                                  |                                                                                                    |
| Publish *                                                                                              |                                                                                                    |
| Yes                                                                                                    | ~                                                                                                    |
| I acknowledge that I may need to provide indust<br>addition of selected qualifications onto the Delive | ry support documentation to the department to enable th<br>ry Schedule. VET Programs & Investment Team member |

Choose the Reason for Addition from the drop-down list.

- New Business
- Superseded Qualification

Select the program/s these are relevant to for the agreement:

- For the User Choice SAS Agreement (starting with PS) leave the Program <u>blank</u> or select SQW if the qualification is a Certificate I level.
- For Queensland VET Investment SAS Agreement (starting with QS), select C3G, VETiS or HLS as required. Please note, HLS is only applicable to Skill Sets and Certificate IV and above qualifications. VETiS is only applicable to specific qualifications listed on the Priority Skills List.

Select Yes to request for the new qualification to be published to DESBT websites.

Select the check box to Acknowledge the requirement of support documentation.

Click **Submit**. This will take you back to the Qualification selection window.

Repeat the process for each qualification you are requesting. You can add and remove qualifications in one AVR.

If you selected No on the Publish dropdown, please add a note with your variation to provide reason why this qualification should not be published. Refer to section <u>Add Notes</u> for instructions.

### **Remove Qualification**

Ð

Follow the instructions provided in the section <u>How to create new Agreement Variation</u> <u>Request</u> if you are starting a new AVR.

If you have already started an AVR, you can continue adding Variation Items in the AVR - Agreement Variation Details page. Check that this is the agreement you wish to amend and click **Create**.

In the Create dialog box select Remove from the dropdown list.

| Request * |   |
|-----------|---|
|           | ~ |
| Remove    |   |
| Add       |   |

Search the Agreement Training Catalog Item by clicking on the magnifying glass.

| Create              |                                                                                                    | × |
|---------------------|----------------------------------------------------------------------------------------------------|---|
| Req                 | quest *                                                                                                    |   |
| Re                  | iemove v                                                                                                    |   |
| Agr                 | reement Training Catalog Item *                                                                                                    |   |
|                     |                                                                                                    |   |
| □ I<br>a<br>vi<br>a | i acknowledge that I may need to provide industry support documentation to the department to enable the<br>addition of selected qualifications onto the Delivery Schedule. VET Programs & Investment Team member<br>will advise me if additional information is required. For further information in relation to the SAS<br>agreement variations, please refer to Variations to agreements. * |   |

Select the Qualification you wish to remove shown in the example below and click Select.

| Look   | Lookup records                                           |                    |              |  |  |
|--------|----------------------------------------------------------|--------------------|--------------|--|--|
| Choose | one record and click Select to continue                  |                    |              |  |  |
| ~      | Name 1                                                   | Training Delivered |              |  |  |
|        | HLT33015 - Certificate III in Allied Health Assistance   |                    |              |  |  |
|        | HLT33021 - Certificate III in Allied Health Assistance   |                    |              |  |  |
|        | HLT33115 - Certificate III in Health Services Assistance |                    |              |  |  |
|        |                                                          |                    |              |  |  |
|        |                                                          |                    |              |  |  |
|        |                                                          |                    |              |  |  |
|        |                                                          |                    |              |  |  |
|        |                                                          |                    |              |  |  |
|        |                                                          | Select Cancel      | Remove value |  |  |

You can only select one qualification at a time.

Ĭ

Select **Yes** or **No** for Intending to provide training or make a claim for training that has been provided for this qualification.

If you select **Yes**, you will be required to enter a New Delivery End Date using the Calendar control.

**Very Important** – please ensure the new End Date provides enough time for the Supplier to complete any training in progress. Outcomes with training activity ending after the selected new End Date <u>will not be paid</u> under the Supplier's agreement.

You must not request removal of any qualification where SAS has claims for the qualification under this Agreement in the past. Instead, you need to answer YES in *Intending to provide training or make a claim...* dropdown and provide an end date when claims were finalised.

| Request *                                                                                                    |                                                                                                    |
|----------------------------------------------------------------------------------------------------|----------------------------------------------------------------------------------------------------|
| Remove ~                                                                                                    |                                                                                                    |
| Agreement Training Catalog Item *                                                                                                    |                                                                                                    |
| HLT33021 - Certificate III in Allied Health Ass 🗶 🔍                                                                                                    |                                                                                                    |
| Intending to provide training or make claim for training that has b<br>Please ensure your Delivery End Date encompasses your training of<br>Yes                                                                                                    | een provided for this qualification $st$ lelivery end date for the qualification. $\checkmark$                          |
| New Delivery End Date *                                                                                                    |                                                                                                    |
| 16/05/2024                                                                                                    |                                                                                                    |
| Reason for Removal *                                                                                                    |                                                                                                    |
| Financial viability                                                                                                    | ~                                                                                                    |
| I acknowledge that I may need to provide industry support docu<br>addition of selected qualifications onto the Delivery Schedule. V<br>will advise me if additional information is required. For further in<br>account working a place acfect to Variable to the second to the second to the sec | umentation to the department to enable the<br>ET Programs & Investment Team member<br>nformation in relation to the SAS |

- Select a Reason for Removal from the drop-down list
- Tick the check box next to the acknowledgement statement and click Submit
- You can add additional information in Notes section if required Add Notes

Repeat the above steps for additional qualifications that you wish to remove (add an end date).

You can add and remove multiple qualifications in one AVR.

### How to delete Qualification item if added or removed in error

While the AVR is still in Draft, Variations Items can be removed by selecting <u>Delete</u> on the dropdown to the right of Created On column.

| greement Variation Qualification Items                                                    |         |               |                     |          |
|-------------------------------------------------------------------------------------------|---------|---------------|---------------------|----------|
|                                                                                           |         |               | Search Q            | • Create |
| Name                                                                                      | Request | Status Reason | Created On          |          |
| HLT33115 - Certificate III in Health Services Assistance (Operating Theatre<br>Assistant) | Add     | Pending       | 10/05/2024 11:50 AM |          |

A warning dialog box will appear - click **Delete** to confirm you wish to delete the addition or removal from the Agreement Variation Request.

A

| 🛅 Delete                                     |        | ×      |
|----------------------------------------------|--------|--------|
| Are you sure you want to delete this record? |        |        |
|                                              | Delete | Cancel |

Click **Delete** if you wish to continue and delete the item.

### **Unpublish Qualification**

Follow the instructions provided in the section <u>How to create new Agreement Variation</u> <u>Request</u> if you are starting a new AVR.

In the **Publish Status** section of the Agreement Variation Details page, locate the qualification that is currently published and you wish to unpublish it.

Use the drop down to the right of Publish Status Change column, click Unpublish.

| abilisti Status  |                                                          |         |                        |         |
|------------------|----------------------------------------------------------|---------|------------------------|---------|
| fraining Catalog | g Items for Agreements (Agreement Variation)             |         | Search                 | ٩       |
| Code             | Training Catalog Item                                    | Publish | Publish Status Changed |         |
| 21651            | HLT33015 - Certificate III in Allied Health Assistance   | Yes     | No                     |         |
| 21652            | HLT33115 - Certificate III in Health Services Assistance | Yes     | No                     | Unpubli |
| 22021            | HIT33021 - Certificate III in Allied Health Assistance   | Yes     | No                     |         |

The Publish status has changed to NO and Publish Status Changed is YES.

| Publish Status<br>Training Catalog | Items for Agreements (Agreement Variation)               |         | Se                     | arch Q   |
|------------------------------------|----------------------------------------------------------|---------|------------------------|----------|
| Code                               | Training Catalog Item                                    | Publish | Publish Status Changed |          |
| 21651                              | HLT33015 - Certificate III in Allied Health Assistance   | No      | Yes                    | ~        |
| 21652                              | HLT33115 - Certificate III in Health Services Assistance | Yes     | No                     | ~        |
| 22921                              | HLT33021 - Certificate III in Allied Health Assistance   | Yes     | No                     | <b>~</b> |

Please provide a reason if you are unpublishing a current qualification– <u>Add Notes</u> You are not required to complete the Notes section if you wish to unpublish a qualification that was deleted on the national register or is superseded and your RTO is transitioning to the superseding version.

### **Submit Agreement Variation Request**

The AVR has the status of Draft once you initiated a variation process. The Draft AVR must be submitted for validation and then, after successful validation, the AVR can be lodged.

When you are ready to submit the AVR, select **Submit** option on the Portal Submission Status dropdown and click **Submit**.

| Draft  |  |  |
|--------|--|--|
| Select |  |  |
| Draft  |  |  |
| Submit |  |  |
| Cancel |  |  |

Each AVR has a unique number, this number is created when you commence a Draft AVR.

- While the AVR is in a Draft status, you can continue making changes to it.
- Once the AVR is submitted to DESBT, it has the status of Lodged and date in Received column is the date the AVR was submitted to DESBT.
- Under Review Status indicates that the AVR is assigned a VET Programs & Investment team member for a review.

The AVR becomes active only after it is lodged.

| Variations     |              |            |                                                 |                     |
|----------------|--------------|------------|-------------------------------------------------|---------------------|
|                |              |            |                                                 | Search Q            |
| Name 1         | Status       | Received   | Schedule A Name (RFO)                           | Created On          |
| <u>PS1( -1</u> | Cancelled    |            | 2020-2024 User Choice Program                   | 10/05/2024 07:52 AM |
| <u>PS10 -2</u> | Cancelled    |            | 2020-2024 User Choice Program                   | 10/05/2024 11:03 AM |
| <u>PS1( -3</u> | Lodged       | 10/05/2024 | 2020-2024 User Choice Program                   | 10/05/2024 11:21 AM |
| <u>QS1 -1</u>  | Under Review | 29/04/2024 | 2020-2024 Queensland VET Investment<br>Programs | 29/04/2024 04:05 PM |

Once there is a lodged AVR, another AVR cannot be created.

### **Request for Information**

DESBT may require some additional information from the SAS to support the AVR.

The POL User who lodged the AVR will be contacted via email (from Purchasing Online) <u>purchasingonline@desbt.qld.gov.au</u>.

Please make sure this email address is added to your Safe Senders list.

The message will explain what is requested and the due date for your response.

| Variation Notice – I                                                                                                    | Request for Information. Agreement Vari                                                                                                    | atio | n Reques | t number: P | S10          | -3     |         |
|----------------------------------------------------------------------------------------------------|----------------------------------------------------------------------------------------------------|------|----------|-------------|--------------|--------|---------|
| Test Purchasing                                                                                                    | Online                                                                                                    | ٢    | ← Reply  | ≪ Reply All | → Form<br>Sa | vard 📑 | 5:45 PM |
| (i) If there are problems with how this message is displayed, click here to view it in a web browser.                                                                 |                                                                                                    |      |          |             |              |        |         |
| Request for Information                                                                                                    |                                                                                                    |      |          |             |              |        |         |
| Dear SAS<br>Please provide further inforr<br>Business and Training (DESB<br>required within 14 calendar<br>Request could lapse and as a<br>Please provide reasons why | Dear SAS<br>Please provide further information for Agreement Variation Request (AVR) PS10 '-3 received by the Department of Employment, Small<br>Business and Training (DESBT) on 10/05/2024. Please login to <u>Purchasing Online (POL)</u> to provide the requested information. A response is<br>required within 14 calendar days from the date of this notification. If a response is not received within this period, your Agreement Variation<br>Request could lapse and as a consequence will not be progressed further. |      |          |             |              |        |         |
| Agreement Variation Reques                                                                                                    | st number: PS10 -3                                                                                                    |      |          |             |              |        |         |
| Kind Regards                                                                                                    | 1                                                                                                    |      |          |             |              |        |         |
|                                                                                                    | VET Programs & Investment, Skills Investment<br>Department of Employment, Small Business and Training (DES                                                                                                    | SBT) |          |             |              |        |         |
| Queensland<br>Government                                                                                                    | E <u>purchasingonline@desbt.qld.gov.au</u> W <u>desbt.qld.gov.au</u><br>PO Box 15483, City East QLD 4002                                                                                                    |      |          |             |              |        |         |

#### In POL App the AVR's is in the Information Requested status

| Variations |                       |            |                               |                     |   |
|------------|-----------------------|------------|-------------------------------|---------------------|---|
|            |                       |            |                               | Search              | ٩ |
| Name       | Status                | Received 4 | Schedule A Name (RFO)         | Created On          |   |
| PS10 -3    | Information Requested | 11/05/2024 | 2020-2024 User Choice Program | 10/05/2024 11:21 AM |   |

Open the AVR

At the top you will see the request

| Agreement Variation Details                                      |                   |
|------------------------------------------------------------------|-------------------|
|                                                                  |                   |
| Please Add Note - provide a reason for this request to unpublish |                   |
|                                                                  |                   |
| A-mo-mont *                                                      | Variation Number  |
| PS10                                                             | 3                 |
| Portal Status                                                    | Delivery Schedule |
|                                                                  | PS10 .pdf         |

#### Add Note as required

| Add note (Onl<br>images allowe | y .pdf, word, excel, outlook msg and<br>d)                                                 | ×   |
|--------------------------------|--------------------------------------------------------------------------------------------|-----|
| Note                           | We are unable to recruit a trainer at the moment<br>and need to suspend new student intake |     |
| Attach a file                  | Choose file No file chosen                                                                 |     |
|                                | Add note Cano                                                                              | el. |

When you are ready to resubmit, scroll down to the end of the form.

In AVR Information Request Comments add your comment

In Portal Information Requested Submission Status dropdown select Information Provided

Click Submit (this resubmits the AVR to DESBT for processing)

| AVR Information Req  | lest Comments *          |                |  |
|----------------------|--------------------------|----------------|--|
| Note added as reques | ed. Employer contacts ha | ave been added |  |
| Portal Information R | quested Submission S     | tatus          |  |
| Information Provided |                          |                |  |
| Submit               |                          |                |  |

### AVR status is changed to **Under Review**

0

| Name PS10 -3                        |                                      |                                           |                               |                   |        |                              |                                                 |                                      |                            | ocuren             |
|-------------------------------------|--------------------------------------|-------------------------------------------|-------------------------------|-------------------|--------|------------------------------|-------------------------------------------------|--------------------------------------|----------------------------|--------------------|
| <u>PS10</u> -3                      |                                      |                                           |                               | <u>Status</u>     |        | Receive                      | ed 🖡 Schedu                                     | le A Name (RFO)                      |                            | Created On         |
|                                     |                                      |                                           |                               | Under R           | eview  | 11/05/2                      | 2024 2020-20                                    | 24 User Choice Pro                   | ogram                      | 10/05/2024 11:21   |
| equest f<br>nose def                | for Infor<br>tails nee               | mation often<br>ed to be ente             | require<br>red in t           | es prov<br>he En  | /iding | Employer/li<br>er/Industry C | ndustry Con<br>Contacts (Ag                     | tacts.<br>reement                    | t Variatio                 | n                  |
| €CtiON.<br>Employer/Indu            | stry Contacts                        | (Agreement Variation)                     |                               |                   |        |                              |                                                 |                                      | Search                     | Q O Cre            |
| <u>Qualification</u><br><u>Code</u> | <u>Qualification</u><br><u>Title</u> | Employer or Industry<br>Organisation Name | <u>Contact</u><br><u>Name</u> | Position<br>Title | Phone  | Email                        | <u>RTOs relationship with</u><br>contact person | <u>Relationship</u><br><u>Length</u> | Number of<br>employees/app | prentices/trainees |
| TLI31222                            | Cert III in<br>Driving Ops           | Road TransportsPty Ltd                    | Roger Smith                   | CEO               | 300000 | roger@transport.com.au       | Trained their supervisors                       | 3 years                              | 50                         |                    |
| TLI31222                            | Cert III in<br>Driving Ops           | Employer 1                                | Buddy                         | CEO               | 300000 | tom@trucks.are.us            | supplied training sessions to workforce         | 5 years                              | 20                         |                    |

# **Other processes**

### **Request for Information – Lapsed**

When Information is requested, the Supplier has 14 calendar days to respond.

If the AVR is not returned to DESBT with the requested information within this timeframe, the POL User will receive reminder notices:

#### First Reminder at 14 days

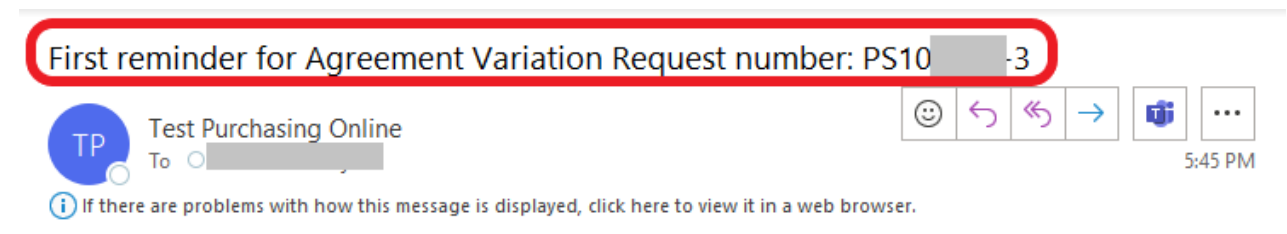

#### First Reminder Notice

Agreement Variation Request Number: PS10 -3 Due Date: 11/05/2024 6:00 AM

The Department of Employment, Small Business and Training (DESBT) has not received any response in relation to the above request. Please note that your Agreement Variation Request may be void if the requested information is not provided by the due date as stated in this notification.

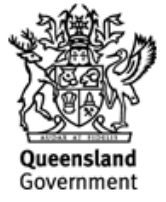

VET Programs & Investment, Investment Division
Department of Employment, Small Business and Training (DESBT)
E purchasingonline@desbt.qld.gov.au
Evel 9 | 85 George Street | Brisbane QLD 4000

This will be followed by **Second Reminder** Notice and a **Lapsed** AVR Notice if not actioned by SAS in the requested timeframe.

### Withdraw Agreement Variation Request

If you lodged the AVR in error or it was incomplete and you would like to resubmit, please contact VET Programs & Investment Team on email <u>purchasingonline@desbt.qld.gov.au</u> and request to <u>Cancel the AVR</u>

Lodged AVR request can be withdrawn by POL User while AVR is in the **Information Requested** status.

- Add a **comment** to describe why the AVR is being withdrawn
- Select Withdraw status on the dropdown
- Submit

| Change of requirements                                                          |                   |        |  |
|---------------------------------------------------------------------------------|-------------------|--------|--|
|                                                                                 |                   |        |  |
|                                                                                 |                   |        |  |
| ortal Information Req                                                           | uested Submission | Status |  |
| ortal Information Req<br>Withdraw                                               | uested Submission | Status |  |
| ortal Information Req<br>Withdraw<br>Select                                     | uested Submission | Status |  |
| ortal Information Req<br>Withdraw<br>Select<br>Information Provided<br>Withdraw | uested Submission | Status |  |

#### The AVR now has status of Withdrawn in the POL App

| Variations |           |            |                               |                     |                            |
|------------|-----------|------------|-------------------------------|---------------------|----------------------------|
|            |           |            |                               |                     | <ul> <li>Create</li> </ul> |
| Name       | Status    | Received 4 | Schedule A Name (RFO)         | Created On          |                            |
| P510 -3    | Withdrawn | 11/05/2024 | 2020-2024 User Choice Program | 10/05/2024 11:21 AM | ~                          |

### **Add Notes and Attachments**

Notes can be added at any step of the AVR. Multiple notes can be added, and each Note can have an attachment in one of the file formats specified.

| Variation Items                   |                                                          |              |         |               |                     |
|-----------------------------------|----------------------------------------------------------|--------------|---------|---------------|---------------------|
| Agreement Varia                   | tion Qualification Items                                 |              |         |               | Search Q Create     |
| Name                              |                                                          | Request      |         | Status Reason | Created On          |
| HLT33115 - Certific<br>Assistant) | ate III in Health Services Assistance (Operating Theatre | Add          |         | Pending       | 10/05/2024 11:50 AM |
|                                   |                                                          |              |         |               |                     |
| ublish Status                     |                                                          |              |         |               |                     |
| raining Catalog                   | Items for Agreements (Agreement Variation                | 1            |         |               |                     |
|                                   |                                                          |              |         |               | Search Q            |
| Code                              | Training Catalog Item                                    |              | Publish | Publish St    | tatus Changed       |
| 21651                             | HLT33015 - Certificate III in Allied Health A            | ssistance    | Yes     | No            | ▼                   |
| 21652                             | HLT33115 - Certificate III in Health Service             | s Assistance | Yes     | No            | ×                   |
| 22921                             | HLT33021 - Certificate III in Allied Health A            | ssistance    | Yes     | No            | ▼                   |
|                                   |                                                          |              |         |               |                     |
| Notes<br>Note Text                |                                                          |              |         |               |                     |
| There are no note                 | s to display.                                            |              |         |               |                     |
|                                   | O Add note                                               |              |         |               |                     |

| Add note (Onl<br>images allowe | y .pdf, word, excel, outlook msg and<br>d) | ×    |
|--------------------------------|--------------------------------------------|------|
| Note                           |                                            |      |
| Attach a file                  | Choose file No file chosen                 | 11   |
|                                | Add note Ca                                | ncel |

While the AVR is in Draft status, Notes already added can be Edited or Deleted.

| Notes<br>Note Text                                         |                                                                            |   |
|------------------------------------------------------------|----------------------------------------------------------------------------|---|
| <u>3 minutes ago</u><br>Kimberli Dupont                    | Requesting to unpublish this qualification due to  Picture1.png (86.70 KB) |   |
| less than a minute<br>ago<br>Kimberli Dupont<br>O Add note | Second note added                                                          | 3 |

### **Agreement Variation Status references**

| AVR Status            | Summary                                                                                                    |
|-----------------------|----------------------------------------------------------------------------------------------------|
| Draft                 | POL User commenced an AVR.                                                                                             |
| Cancelled             | Draft AVR cancelled by the POL User.                                                                                   |
| Withdrawn             | Lodged AVR was deactivated by DESBT staff on request from POL User.                                                    |
| Lodged                | AVR was submitted by the POL User to DESBT for consideration.                                                          |
| Information requested | DESBT requested more information for the Lodged AVR from the POL User. The AVR is allocated to the POL User to action. |
| Under Review          | AVR has been assign to DESBT Team member and assessment is in progress                                                 |
| Approved              | AVR has been finalised and approved by DESBT                                                                           |
| Partially Approved    | AVR has been finalised and partially approved by DESBT.<br>Refer to AVR notes for more details.                        |
| Refused               | AVR has been finalised and refused by DESBT. Refer to AVR notes for more details.                                      |

If you have any feedback, comments or require assistance with this User Manual or AVR process please do not hesitate to contact POL Help Desk Team - on email purchasingonline@desbt.qld.gov.au.